## SVKM's NMIMS

## **Deemed-to-be University**

## Student- User Manual

Application for re-examination using Student portal with online payment of fees using Payment gateway

Link for checking result on portal in production system is given below: <u>http://svkmepdbci.svkm.ac.in:50100/irj/portal</u>

Students can login to SVKM's NMIMS University website and go to Student option on the main page and then click on student login:

This is the portal login screen:

|                        | SAP NetWeaver                                                                           |     |
|------------------------|-----------------------------------------------------------------------------------------|-----|
| SVKM<br>Student Portal | User *<br>Password *<br>Captcha*<br>Captcha letters are case sensitive<br>L 8 C 4 G f p | Î   |
|                        | Logon Problems? Get Support                                                             | ~   |
|                        | Copyright © SVKM.All Rights Reserved                                                    | SAP |

Login ID: will be the 11 digit SAP Student Number allotted to each student for example 80118160001.

# Default password set in the system is: init@123

Enter the Captcha displayed on screen and click on LOGON, The Captcha code can be copy- pasted in the space meant for it.

|                        | SAP NetWeaver                                                                                                    |     |
|------------------------|----------------------------------------------------------------------------------------------------|-----|
| SVKM<br>Student Portal | User * 70441114040<br>Password * ••••••<br>Captcha* DoKfHe6 ×<br>Captcha letters are case sensitive<br>DoKfHe6 5<br>Log On<br>Log On | ~   |
|                        | Copyright © SVKM.All Rights Reserved                                                                                                 | SAP |

System will prompt Students to change password. Enter the old password as init@123 and new password as desired by Students

| SVKM<br>Student Portal | SAP NetWeaver         Change Password         Old Password *         New Password *         Confirm Password *         Change       Cancel |     |
|------------------------|----------------------------------------------------------------------------------------------------|-----|
| Student Porta          | Copyright © SAP AG. All Rights Reserved.                                                                                                   | SAP |

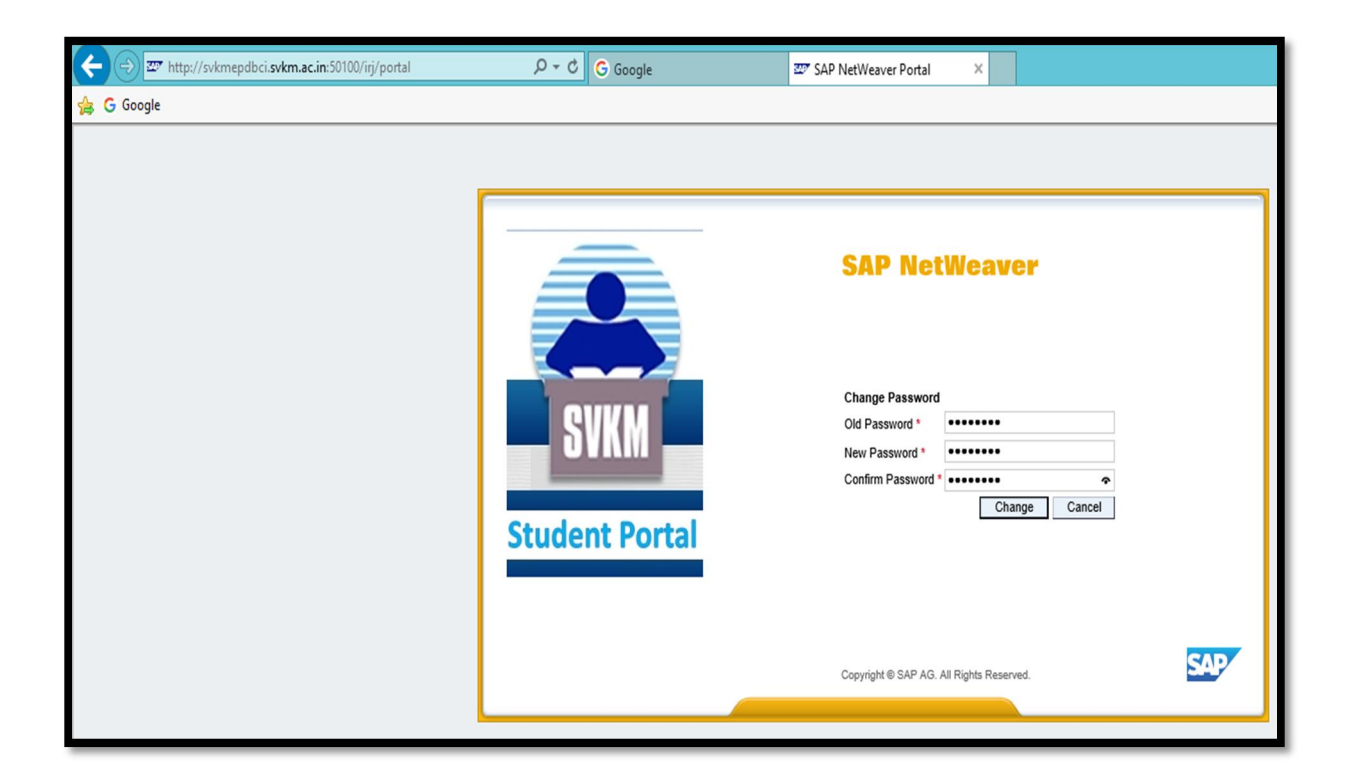

If Students get the screen as shown in the screen shot below then they need to click on Delete password option:

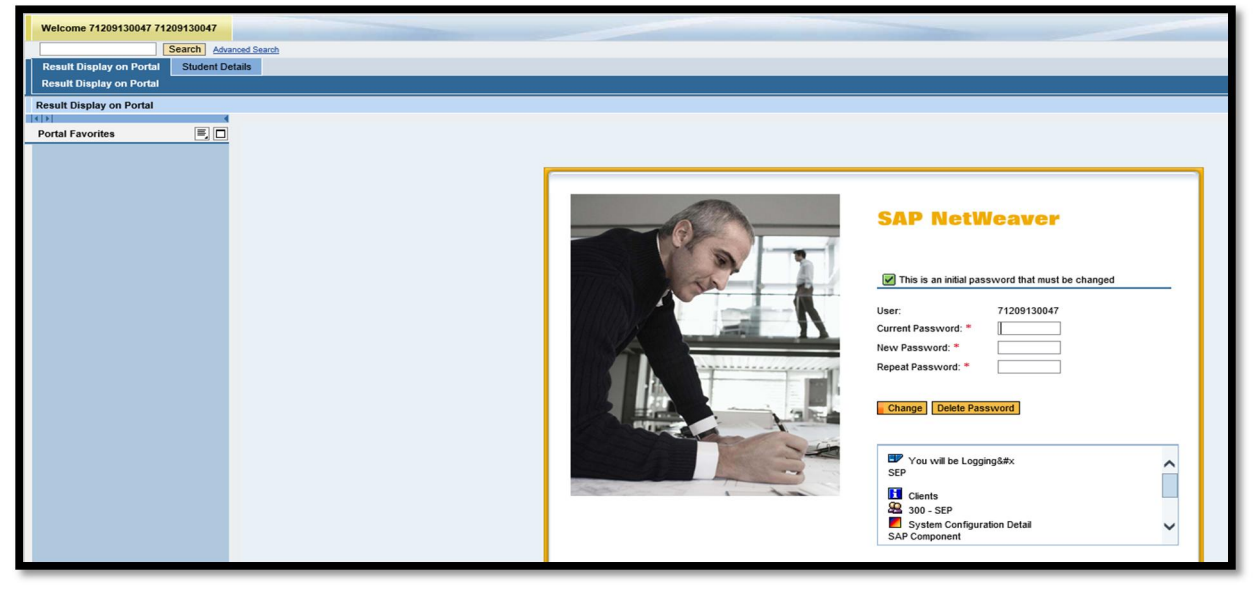

This is the portal screen shown below.

Student can see multiple tabs such as;

**<u>STUDENT DETAILS</u>** where student name, address, email id and other relevant information can be viewed.

## **RESULT DISPLAY ON PORTAL**

Student can view results of each academic session by selecting the program, academic year and academic session information.

#### **RE-EXAM REGISTRATION**:

Using this tab, students can view all failed modules for which payment can be made and online application for re-exam creation can be completed.

| -                                              |                                |                 |      |                                                                                                    |        |                  |               |                                                                                                    |             |          |           |             | a X       |
|------------------------------------------------|--------------------------------|-----------------|------|----------------------------------------------------------------------------------------------------|--------|------------------|---------------|----------------------------------------------------------------------------------------------------|-------------|----------|-----------|-------------|-----------|
| 🔶 🕣 🐷 http://svkmepqa.svk                      | :m.ac.in:50000/                | irj/portal      |      | ,Q +                                                                                                    | C Z    | Z Address Over   | /iew - SAP N. | ×                                                                                                    |             |          |           | ណ៍          | x 😫       |
| 👍 🗿 This page can't be display                 | 🗿 -nc=b-hi                     | o&bt=hp&bc      | a    |                                                                                                    |        |                  |               |                                                                                                    |             |          |           |             |           |
|                                                |                                |                 |      |                                                                                                    |        |                  |               |                                                                                                    |             |          |           |             | SAD       |
| Welcome GUPTA NEHA AJAY KUN                    | AR NEERU,                      |                 |      |                                                                                                    |        |                  |               | A DECEMBER OF THE OWNER OF THE OWNER OWNER OF THE OWNER OF THE OWNER OF THE OWNER OWNER OWNER OWNE OWNER OWNE OWNE OWNE OWNER OWNE OWNE OWNE OWNE OWNER OWNE OWNE OWNE OWNE OWNER OWNE OWNE OWNE OWNE OWNER OWNE OWNER OWNE OWNE OWNE OWNE OWNER OWNE OWNE OWNE OWNE OWNER OWNE OWNE OWNE OWNE OWNER OWNE OWNE OWNE OWNE OWNE OWNE OWNE OWNE | Help        | SAP :    | Store I L | Log off     | SAP       |
| Student Data Re-Exam Booking                   | Advanced Search<br>Result Disc | lav on Portal   |      |                                                                                                    |        |                  |               |                                                                                                    |             |          |           |             |           |
| Personal Data   Academics                      | Treson Disp                    | lay on Portai   |      |                                                                                                    |        |                  |               |                                                                                                    |             |          |           |             |           |
|                                                |                                |                 |      |                                                                                                    |        |                  |               |                                                                                                    |             | I H      | istory _  | Back F      | orward 🔳  |
| Þ                                              |                                |                 |      |                                                                                                    |        |                  |               |                                                                                                    |             |          | -         |             |           |
| Student Addre                                  | ss · GII                       |                 | нл   |                                                                                                    |        |                  |               |                                                                                                    |             |          |           |             |           |
| Statene Adare                                  |                                | 174/112         | -    |                                                                                                    |        |                  |               |                                                                                                    |             |          |           |             |           |
| Name GUPTA, N<br>Bringinal Org, Unit, MUKESH B | EHA; *04.05.199                | 7; Female       |      |                                                                                                    |        | Address D-42     | 80 FEET ROA   | AD / 302015 JAIPUR                                                                                                    |             |          |           |             |           |
| Status Student; A                              | ttending; NMIMS                | Management Qu   | ota  | n, mi o tine (orma                                                                                                    | 0107   | Mobile +91       | 9414457720    |                                                                                                    |             |          |           |             |           |
|                                                |                                |                 |      |                                                                                                    |        | E-Mail praja     | ikta.pawar2@  | nmims.edu                                                                                                    |             |          |           |             |           |
|                                                |                                |                 |      |                                                                                                    |        |                  |               |                                                                                                    |             |          |           |             |           |
|                                                |                                |                 |      |                                                                                                    |        |                  |               |                                                                                                    |             |          |           |             |           |
|                                                |                                |                 |      |                                                                                                    |        |                  |               |                                                                                                    |             |          |           |             |           |
| Street Address                                 |                                |                 |      |                                                                                                    |        |                  |               |                                                                                                    |             |          |           |             |           |
| Street                                         | D-42, 80 FEET                  | ROAD            |      |                                                                                                    |        |                  |               |                                                                                                    |             |          |           |             |           |
| Street 2<br>Postal Code                        | 302015                         | IA HUSPITA      |      |                                                                                                    |        |                  |               |                                                                                                    |             |          |           |             |           |
| City                                           | JAIPUR                         |                 |      |                                                                                                    |        |                  |               |                                                                                                    |             |          |           |             |           |
| Country: *                                     | IN India                       |                 |      |                                                                                                    |        |                  |               |                                                                                                    |             |          |           |             |           |
| Region                                         | 20 Rajas                       | than            |      |                                                                                                    |        |                  |               |                                                                                                    |             |          |           |             |           |
|                                                |                                |                 |      |                                                                                                    |        |                  |               |                                                                                                    |             |          |           |             |           |
| Communication                                  |                                |                 |      |                                                                                                    |        |                  |               |                                                                                                    |             |          |           |             |           |
| Telephone                                      | 01412597666                    | Extension       |      |                                                                                                    |        |                  | Country Cod   | le: India                                                                                                    | +91         |          |           |             |           |
| Fax / Extension                                |                                | Extension       | 1:   |                                                                                                    |        |                  | Country Cod   | 18:                                                                                                    |             |          |           |             |           |
|                                                |                                |                 |      |                                                                                                    |        |                  |               |                                                                                                    |             |          |           |             |           |
|                                                |                                |                 |      | ADD TO THE PARTY OF THE PARTY OF THE PARTY O |        |                  |               |                                                                                                    |             |          |           |             | 7 20      |
|                                                |                                |                 |      |                                                                                                    |        |                  |               |                                                                                                    |             | <u>^</u> | 8 🖉       | 1 23-1      | 0-2016    |
|                                                |                                |                 |      |                                                                                                    |        |                  |               |                                                                                                    |             |          |           |             |           |
|                                                |                                |                 |      |                                                                                                    |        |                  |               |                                                                                                    |             |          |           |             | ð 🔀       |
| 🗲 🔿 🌌 http://svkmepqa.svk                      | :m.ac.in:50000/                | irj/portal      |      | ,o +                                                                                                    | C 2    | 🖉 Result Display | on Portal - S | ×                                                                                                    |             |          |           | ណ៍          | ) 🛣 🛱     |
| 🚓 🧃 This page can't be display                 | 🧿 -nc=b-hj                     | o&lb t=hp&lb d  | a    |                                                                                                    |        |                  |               |                                                                                                    |             |          |           |             |           |
|                                                |                                |                 |      |                                                                                                    |        |                  |               |                                                                                                    |             |          |           |             | SAD       |
| Welcome GUPTA NEHA AJAY KUN                    | AR NEERU,                      |                 |      |                                                                                                    |        |                  |               |                                                                                                    | Help        | SAP :    | Store   L | Log off     | SAP       |
| Search Search                                  | Advanced Search                | Income Directed |      |                                                                                                    |        |                  |               |                                                                                                    |             |          |           |             |           |
| Result Display on Portal                       | Result Disp                    | ay on Portai    |      |                                                                                                    |        |                  |               |                                                                                                    |             |          |           |             |           |
| Result Display on Portal                       |                                |                 |      |                                                                                                    |        |                  |               |                                                                                                    |             | I H      | istory .  | Back E      | orward E  |
|                                                |                                |                 |      |                                                                                                    |        |                  |               |                                                                                                    |             | 1.11     |           | David       | orward    |
|                                                |                                |                 |      |                                                                                                    |        |                  |               |                                                                                                    |             |          |           | Bac         | ck 🔨      |
|                                                |                                |                 |      |                                                                                                    |        |                  |               |                                                                                                    |             |          |           |             | _         |
| Student Name GUPTA N                           | ieha ajay k                    | UMAR NEER       | U    | Ro                                                                                                    | oll No | M                | 336           |                                                                                                    |             |          |           |             |           |
| SAP Number 70411115                            | 051                            |                 |      | Pr                                                                                                    | ogram  | n name M         | ASTER OF      | BUSINESS ADI                                                                                                    | MINISTRAT   | ION II   | I TECH    | NOLOG       | Y MAN     |
| Academic year Acad Ve                          | ar 2015 2016                   |                 |      |                                                                                                    | adem   | is ease ion S    | emoster I     |                                                                                                    |             |          |           |             |           |
| Academic year Acad . Te                        | ai 2013-2010                   |                 |      | A                                                                                                    | Lauem  | ic session of    | emeater i     |                                                                                                    |             |          |           |             |           |
| Subject Description                            | Highest Marks                  | Module Credit   | TEE  | TEE Max. Marks                                                                                                    | ICA    | ICA Max. Marks   | Final Marks   | Final Max. Marks                                                                                                    | Final Grade | GPA      | CGPA      | Current     | Result St |
| Basic Electrical Engineering                   | 92                             | 4.00            | 50   | 70                                                                                                    | 23     | 30               | 73            | 100                                                                                                    | в           |          |           | PASS        |           |
| Engineering Chemistry                          | 97                             | 4.00            | 54 # | 70                                                                                                    | 21 #   | 30               | 75            | 100                                                                                                    | B#          |          |           |             |           |
| Engineering Mathematics-I                      | 99                             | 4.00            | 38   | 70                                                                                                    | 22     | 30               | 60            | 100                                                                                                    | С           | 2.89     | 2.89      |             |           |
| Engineering Mechanics-I                        | 98                             | 4.00            | 45 # | 70                                                                                                    | 27 #   | 30               | 72            | 100                                                                                                    | B#          |          |           |             |           |
| Computer Programming - I                       | 50                             | 3.00            | NA # | NA                                                                                                    | 39 #   | 50               | 39            | 50                                                                                                    | B+#         |          |           |             |           |
| Constitution of India                          | 40                             | 2.00            | NA # | NA                                                                                                    | 30 #   | 50               | 35<br>40      | 50                                                                                                    | D#          |          |           |             |           |
| Soliditation of India                          |                                | 0.00            |      |                                                                                                    | 70 ff  |                  | •             | -70                                                                                                    |             |          |           |             |           |
| Grade Dainty A 4. 4                            | 75 . 4 . 3 5                   | B 1 76          | 2.2. | B . 275 . C.                                                                                                    | 25.4   | C. 3 35. C . 3   | · E · 0.00    |                                                                                                    |             |          |           |             |           |
| Grade Points: A+ : 4 ; A : .                   | .10 ; A- : 3.5                 | ; D+ : 3.25 ; 1 | 5:3; | D-: Z.13; C+:                                                                                                    | 2.3;(  | L: 2.23; L- : 2  | ; F : 0.00.   |                                                                                                    |             |          |           |             |           |
|                                                |                                |                 |      |                                                                                                    |        |                  |               |                                                                                                    |             |          |           |             |           |
|                                                |                                |                 |      |                                                                                                    |        |                  |               |                                                                                                    |             |          |           |             |           |
|                                                |                                |                 |      |                                                                                                    |        |                  |               |                                                                                                    |             |          |           |             |           |
|                                                |                                |                 |      |                                                                                                    |        |                  |               |                                                                                                    |             |          |           |             | ~         |
|                                                |                                |                 |      |                                                                                                    |        |                  |               |                                                                                                    |             |          |           |             |           |
|                                                |                                |                 | 1    | -                                                                                                    |        |                  |               |                                                                                                    |             |          | _         |             | 7.11      |
|                                                |                                |                 |      |                                                                                                    |        |                  |               |                                                                                                    |             | <b>^</b> | 8         | 1 1<br>23-1 | 0-2016    |

Re-exam booking tab:

On clicking this tab, if Student has Failure in any module and re-exam is planned for such modules then the Student can select the modules to apply for re-exam.

|                |                            |                  |                        |                      |                    |                |                 |                |        | [               |          | P 🗙    |
|----------------|----------------------------|------------------|------------------------|----------------------|--------------------|----------------|-----------------|----------------|--------|-----------------|----------|--------|
| ( <del>C</del> | 🔿 🌌 http://svkmepqa        | .svkm.ac.ir      | n:50000/irj/portal     | - م                  | 🕈 🖾 Re-exam        | Registration · | SAP ×           |                |        |                 | ⋒        | ☆ 🕸    |
| 1              | 🖉 This page can't be displ | ay 🧧 -           | nc=b-hp&b_t=hp&b_      | ca                   |                    |                |                 |                |        |                 |          |        |
| We             | come SHARMA PRIYANSHI      | PRADEEP          | MONI,                  |                      |                    |                |                 | Help           | I SAP  | Store   Lo      | g off    | AP     |
|                | Searc                      | h <u>Advance</u> | d Search               |                      |                    |                |                 |                |        |                 |          |        |
| Stu<br>Re-     | exam Rejistration          | king Re          | sult Display on Portal |                      |                    |                |                 |                |        |                 |          |        |
|                |                            |                  |                        |                      |                    |                |                 |                | 1 H    | istory <u>E</u> | Back For | ward 🔳 |
|                | Re-Exam Registration       |                  |                        |                      |                    |                |                 |                |        |                 |          |        |
|                |                            |                  | DE EXAN                | DECISTRATION         |                    |                |                 |                |        |                 |          |        |
|                |                            |                  | RE-EAAN                | I REGISTRATION       | ONLINE             |                |                 |                |        |                 |          |        |
| St             | udent data                 |                  |                        |                      |                    |                |                 |                |        |                 |          |        |
| St             | udent Number 70411115039   |                  | DEED MONICA            | Program Name MAST    | ER OF BUSINESS ADM | INISTRATION    | IN TECHNOLOGY M | IANAGEMENT (IN | ORMATI | ION TECHNO      | OLOGY)   |        |
| 31             | udent name Shakma PRI      | ANGINERA         | ADELP MONICA           | NOI NO MJ24          |                    |                |                 |                |        |                 |          |        |
| SL             | ubject list                |                  |                        |                      |                    |                |                 |                |        |                 |          |        |
|                | View: *[Standard View]     | ▼   Print        | Version Export         |                      |                    |                |                 |                |        | 7 2             | 3        |        |
|                | Subject Name               | Pass/Fail        | Appraisal Type Text    | Acad.Year Text       | Acad.Session Text  | Exam Date      | Exam Start Time | Exam End Time  | Select | Remarks         |          |        |
|                | Engineering Mathematics-I  | Fail             | Term End Examination   | Acad .Year 2015-2016 | Semester I         | 22.10.2016     | 10:00:00        | 11:00:00       |        |                 |          |        |
|                |                            |                  |                        |                      |                    |                |                 |                |        |                 |          |        |
|                |                            |                  |                        |                      |                    |                |                 |                |        |                 |          |        |
|                |                            |                  |                        |                      |                    |                |                 |                |        |                 |          |        |
|                |                            |                  |                        |                      |                    |                |                 |                |        |                 | <b>X</b> |        |
|                | and to be Datid            | 0                | 22                     | Pay and Confirm      |                    |                |                 |                |        |                 |          |        |
|                |                            | U.               |                        | Pay and Comming      |                    |                |                 |                |        |                 |          |        |
|                |                            |                  |                        |                      |                    |                |                 |                |        |                 |          | U      |
|                |                            |                  |                        |                      |                    |                |                 |                |        |                 |          | , ľ    |
|                |                            |                  |                        |                      |                    |                |                 |                |        |                 | 17.1     | 51     |
|                |                            | 0                |                        |                      |                    |                |                 |                | ÷ 🔒    | 🛛 😼 📶           |          |        |

Fee amount to be paid for re-exam will be displayed on the screen. Click on pay and confirm button to proceed to payment gateway

|              |                     |                  |                        |                      |                    |                |                 |               |         |            |          | PX     |
|--------------|---------------------|------------------|------------------------|----------------------|--------------------|----------------|-----------------|---------------|---------|------------|----------|--------|
|              | http://svkmepqa.    | svkm.ac.in       | :50000/irj/portal      | ۰ م                  | ් 🖾 Re-exam l      | Registration - | SAP ×           |               |         |            | 俞        | ☆ 發    |
| 👍 🧧 This p   | age can't be displa | ıy 🧃 -r          | nc=b-hp&lb_t=hp&lb_c   | a                    |                    |                |                 |               |         |            |          |        |
| Welcome SH/  | ARMA PRIYANSHI      | PRADEEP          | MONI,                  |                      |                    |                |                 | Help          | I SAP S | Store   Lo | a off    | SAP    |
|              | Search              | h <u>Advance</u> | d Search               |                      |                    |                |                 |               |         |            |          |        |
| Student Data | Re-Exam Book        | ing Re           | sult Display on Portal |                      |                    |                |                 |               |         |            |          |        |
| Re-exam Reg  | istration           |                  |                        |                      |                    |                |                 |               | 1.14    | atom, 7    |          |        |
|              |                     |                  |                        |                      |                    |                |                 |               | 1 11    | story _    | Back Hor | ward = |
| Re-Exam      | Registration        |                  |                        |                      |                    |                |                 |               |         |            |          |        |
|              |                     |                  | RE-EXAN                | REGISTRATION         | ONLINE             |                |                 |               |         |            |          | ^      |
|              |                     |                  |                        |                      |                    |                |                 |               |         |            |          |        |
| Student dat  | a                   |                  |                        |                      |                    |                |                 |               |         |            |          |        |
| Student Num  | ber 70411115039     |                  |                        | Program Name MASTI   | ER OF BUSINESS ADM | INISTRATION    | IN TECHNOLOGY N | ANAGEMENT (IN | FORMATI | ON TECHN   | OLOGY)   |        |
| Student Nam  | e Sharma Pri        | ANSHIPRA         | ADEEP MONICA           | Roll No M324         |                    |                |                 |               |         |            |          |        |
| Subject list |                     |                  |                        |                      |                    |                |                 |               |         |            |          |        |
| Subject list |                     |                  |                        |                      |                    |                |                 |               |         |            |          |        |
| View: *[     | Standard View]      |                  | Version Export         |                      |                    |                |                 |               |         | 77 8       | 3        |        |
| Subject      | t Name              | Pass/Fail        | Appraisal Type Text    | Acad.Year Text       | Acad.Session Text  | Exam Date      | Exam Start Time | Exam End Time | Select  | Remarks    |          |        |
| Engine       | ering Mathematics-I | Fail             | Term End Examination   | Acad .Year 2015-2016 | Semester I         | 22.10.2016     | 10:00:00        | 11:00:00      | ~       |            |          |        |
|              |                     |                  |                        |                      |                    |                |                 |               |         |            |          |        |
|              |                     |                  |                        |                      |                    |                |                 |               |         |            | -        |        |
|              |                     |                  |                        |                      |                    |                |                 |               |         |            | -        |        |
|              |                     |                  |                        |                      |                    |                |                 |               |         |            |          |        |
|              |                     |                  |                        |                      |                    |                |                 |               |         |            |          |        |
| Fees to be F | Paid                | 500.             | 00                     | Pay and Confirm      |                    |                |                 |               |         |            |          |        |
|              |                     |                  |                        |                      |                    |                |                 |               |         |            |          |        |
|              |                     |                  |                        |                      |                    |                |                 |               |         |            |          | ~      |
| <            |                     |                  |                        |                      |                    |                |                 |               |         |            |          | >      |
|              |                     |                  |                        |                      |                    |                |                 |               |         | ~          | 17.      | 53     |
|              |                     | 0                | W                      |                      |                    |                |                 |               | - E     | 🤯 all      | 23-10-   |        |

Student will have two options to choose from - The HDFC and PAYU

HDFC gateway allows to pay using Credit card /Debit card/Net banking facility while the Pay U option will allow only Net banking using any of the listed banks in the drop down list.

| + ttp://svkmep                                                    | qa.svkm.ac.ii                                | n:50000/irj/portal                          | - م             | ් ഈ Re-exam Registra | ation - SAP                                  | ×                 |                           |                | [                  | -)6            | ) <mark>×</mark><br>☆ @ |
|-------------------------------------------------------------------|----------------------------------------------|---------------------------------------------|-----------------|----------------------|----------------------------------------------|-------------------|---------------------------|----------------|--------------------|----------------|-------------------------|
| 👍 🕘 This page can't be dis                                        | play 🧃 -                                     | nc=b-hp&b_t=hp&k                            | o_ca            |                      |                                              |                   |                           |                |                    |                |                         |
| Welcome SHARMA PRIYANS                                            | HIPRADEEP<br>arch <u>Advance</u><br>oking Re | MONI,<br>d Search<br>sult Display on Portal |                 |                      |                                              |                   | Help                      | I <u>sap s</u> | itore   <u>Loc</u> | Loff S         | AP                      |
| Re-exam Registration                                              |                                              |                                             |                 |                      |                                              |                   |                           |                |                    |                |                         |
| Re-Exam Registration                                              |                                              |                                             |                 |                      |                                              |                   |                           |                | story <u></u>      | <u>ack</u> ron |                         |
|                                                                   |                                              | RE-EXA                                      | M REGISTRATION  | ONLINE               |                                              |                   |                           |                |                    |                | ^                       |
| Student Number 704111150<br>Student Name SHARMA F<br>Subject list | 39<br>RIYANSHI PR                            | ADEEP MONICA                                | Payment Gateway |                      | CHNOLOGY MANAGEMENT (INFORMATION TECHNOLOGY) |                   |                           |                |                    |                |                         |
| View: *[Standard View]                                            | ▼   Print                                    | Version Export                              |                 |                      |                                              | 8 B               |                           |                |                    |                |                         |
| Subject Name<br>Engineering Mathematics                           | Pass/Fail                                    | Appraisal Type Tex<br>Term End Examinati    |                 |                      | m<br>20:                                     | Start Time<br>:00 | Exam End Time<br>11:00:00 | Select         | Remarks            |                |                         |
| Fees to be Paid                                                   | 500                                          | 00                                          | Pay and Confirm |                      |                                              |                   |                           |                |                    |                | -                       |
| <                                                                 |                                              |                                             |                 |                      |                                              |                   |                           |                |                    |                | , ~<br>,                |
| 📀 🚞 🥝                                                             |                                              |                                             |                 |                      |                                              |                   |                           | - 🛱            | 😿 जॉ               | 17:5<br>23-10  | 6<br>2016               |

Pay

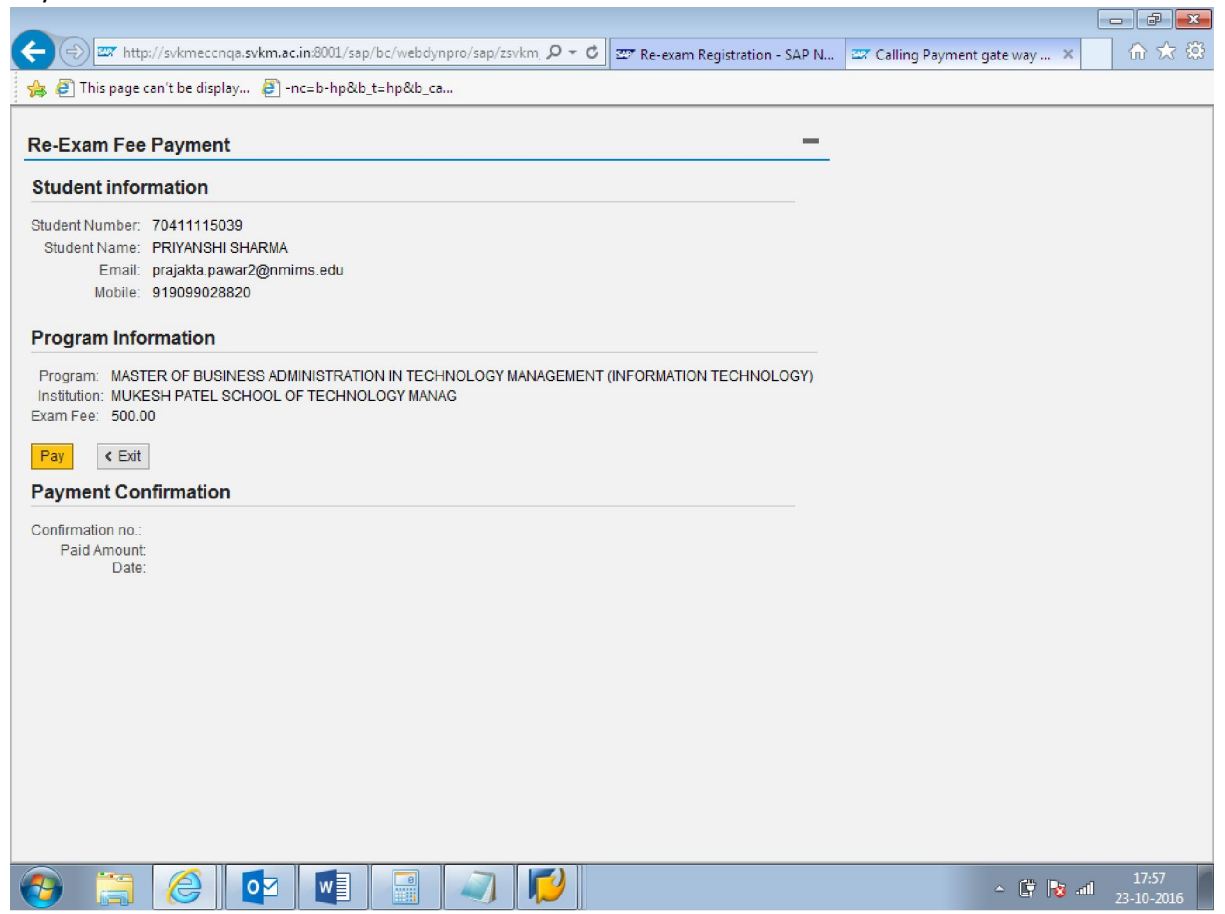

Click on PAY option on this screen to complete the payment of re-exam fees.

On selection of HDFC option, following screen will appear

| 🗲 🕣 🦉 https://securepgtest.fssnet.co.in/pgway/gateway/payment/paym 🔎 – 🔒 🖒 | 🕮 🏧 Re-exam Registration - SAP Ne 🏉 Portal Payment 🛛 🗙                                                                                                    |                  |              |                                         |
|----------------------------------------------------------------------------|----------------------------------------------------------------------------------------------------|------------------|--------------|-----------------------------------------|
| 👍 G You're not connected to a G Google                                     |                                                                                                    |                  |              |                                         |
| We understand your world                                                   |                                                                                                    |                  |              | ^                                       |
|                                                                            | WELCOME TO HDFC BANK PAYMENT GATEWAY                                                                                                    |                  |              |                                         |
| PrS Compilant     ControlCase     v Cide to Validate                       | Billing Information           Merchant         Shriv Vieparle Kevani Mandal           Website         https://scuregotest.fssnet.co.in/goney/gatevar/addMerch.           Amount         Rs 500.00           Track ID         70411115039 | isp              |              |                                         |
|                                                                            | Choose your card:  HDFC Bank Credit Cards HDFC Bank Other Bank Debit & Credit Cards                                                                                                    | k Debit Cards    |              |                                         |
|                                                                            | Payment Information                                                                                                    |                  |              |                                         |
|                                                                            | Card Details                                                                                                    | -                |              |                                         |
|                                                                            | Card Number<br>CVV<br>Expiry Date<br>Cardholder's Name<br>Enter the characters visible<br>in the box below<br>AAAAAA                                                                                                    | ]                |              |                                         |
|                                                                            | Submit Cancel                                                                                                    |                  |              |                                         |
| ECC                                                                        | This is a Secure payment gateway using 128-bit SSL encryption.                                                                                                    | Varified         |              |                                         |
| POWERING<br>PAYMENTS                                                       | Site supports all versions of latest web browsers                                                                                                    | VISA SecureCode. | <i>RuPay</i> | Diners Club<br>RYBANGRAR<br>Protect Buy |
| <                                                                          |                                                                                                    |                  |              | >                                       |
| = 🥝 📋 🔯 💋 💷                                                                |                                                                                                    |                  | _ I™ 🤁       | ENG 10:38<br>INTL 24-10-2016            |

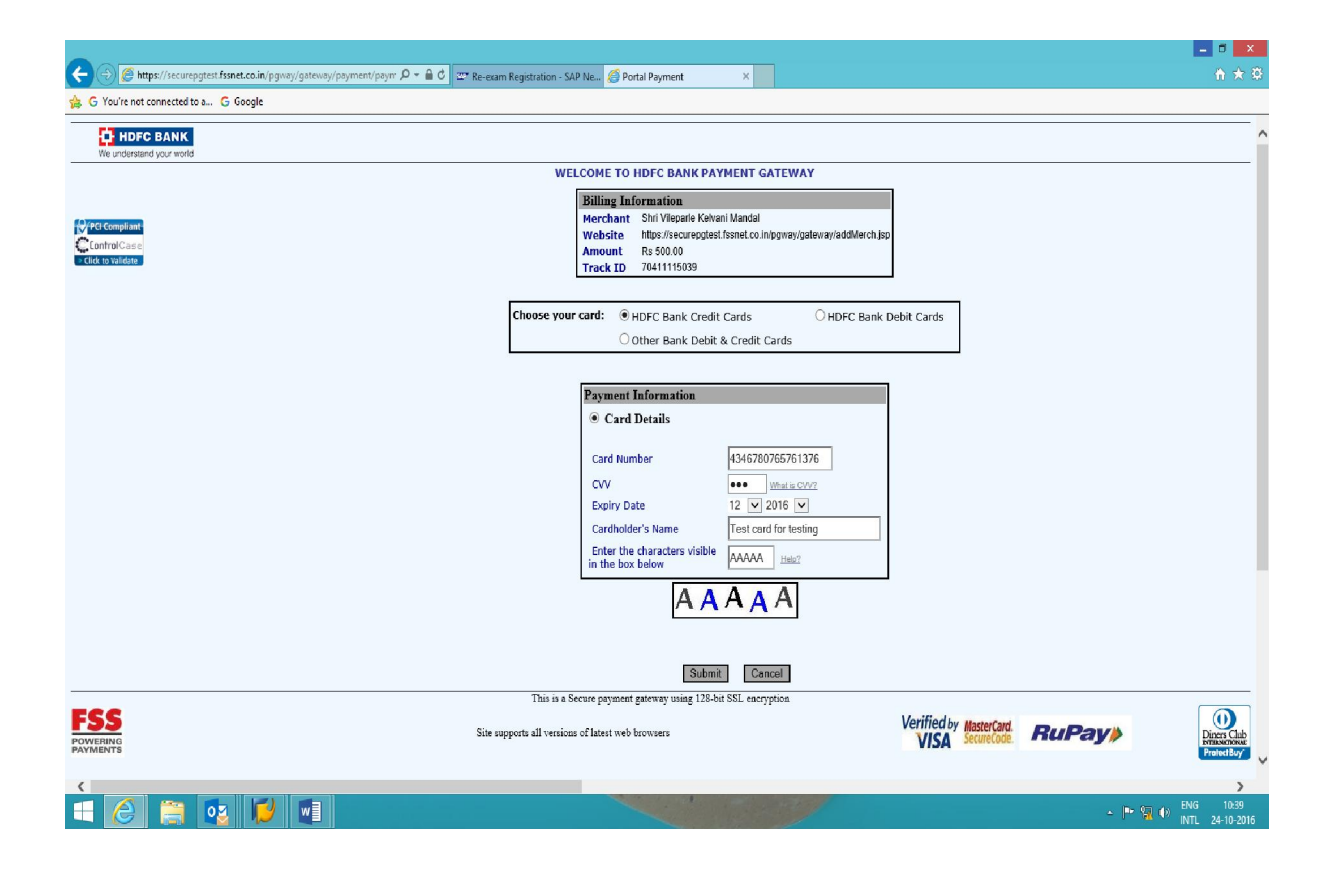

Similarly, student can select PAY U option and enter the details to complete the online payment for re-examination.

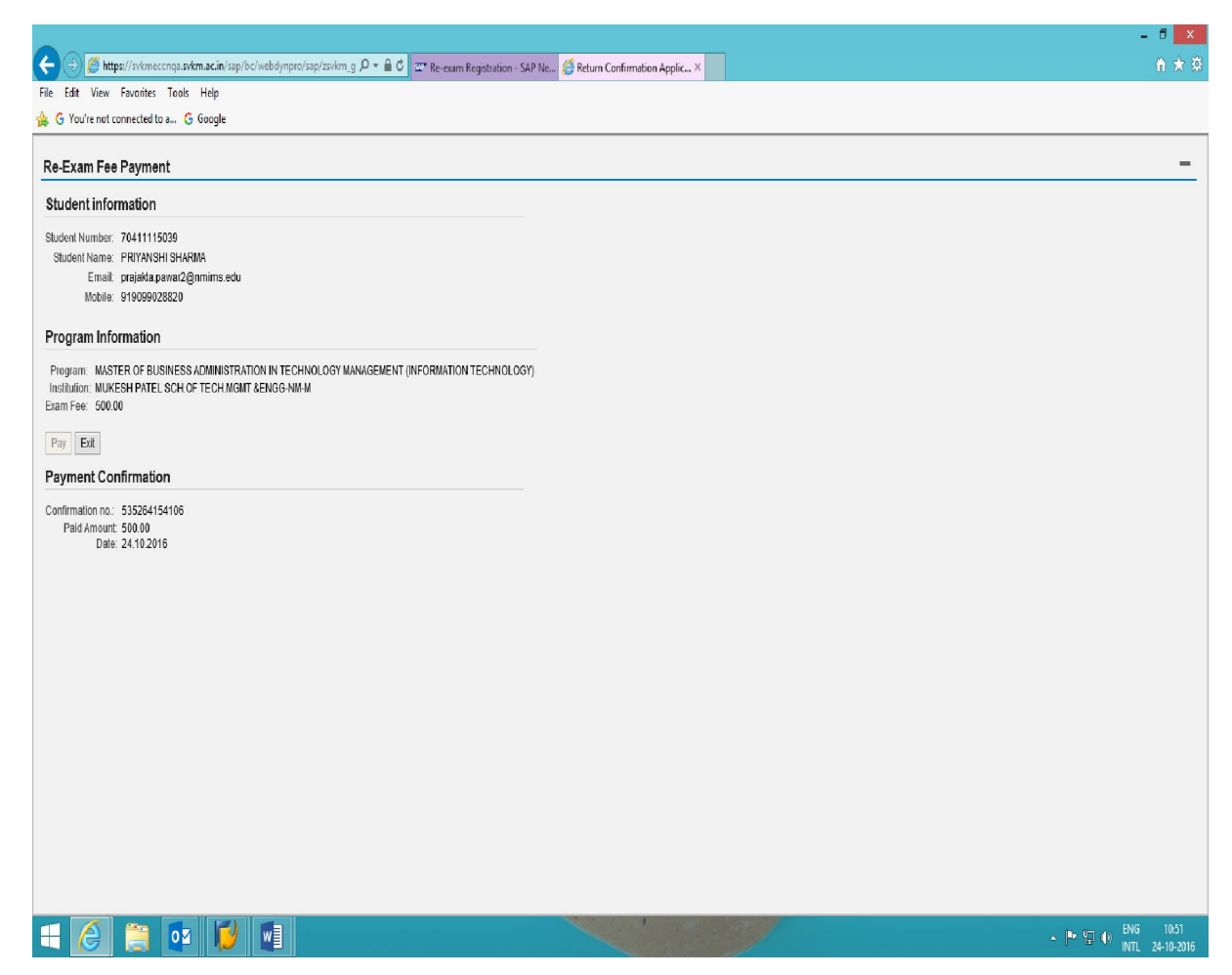

On successful payment, status will be shown as 'PAID'.

|                                      | 50000 (ini (manta)                                    | 0 - d ma                | P. 14 (1997)            |                            |                   |            |                       |               |                           |        |                    | 1              |                     |
|--------------------------------------|-------------------------------------------------------|-------------------------|-------------------------|----------------------------|-------------------|------------|-----------------------|---------------|---------------------------|--------|--------------------|----------------|---------------------|
| C Yau'ra net cannot da a C Gaaa      | olouuvirj/portai                                      | D + C 20* Re-exa        | n Registration - SAP 🗵  |                            |                   |            |                       |               |                           |        |                    |                | W X S               |
| 🙀 G Toure not connected to a G Goog  | gie                                                   |                         |                         |                            |                   | -          |                       |               |                           |        |                    |                | CAD                 |
| Welcome SHARMA PRIYAN SHI PRADEEP MO | IONI,                                                 |                         |                         |                            |                   |            | and the second second |               |                           |        | Help   S           | AP Store   Log | SAL SAL             |
| Student Data Re-Exam Booking Resul   | ult Display on Portal                                 |                         |                         |                            |                   |            |                       |               |                           |        |                    |                |                     |
| Re-exam Registration                 |                                                       |                         |                         |                            |                   |            |                       |               |                           |        |                    |                |                     |
|                                      |                                                       |                         |                         |                            |                   |            |                       |               |                           |        | 1                  | History Ba     | ck Forward E        |
| Detailed Navigation                  | Re-Exam Registration                                  |                         |                         |                            |                   |            |                       |               |                           |        |                    |                | E.E                 |
| Re-exam Registration                 |                                                       | RE-I                    | XAM REGISTRA            | TION ONLINE                |                   |            |                       |               |                           |        |                    |                |                     |
| Portal Favorites                     | Physical data                                         |                         |                         |                            |                   |            |                       |               |                           |        |                    |                |                     |
|                                      | student data                                          |                         |                         |                            |                   |            |                       |               |                           |        |                    | -              |                     |
|                                      | Student Number 70411115035<br>Student Name SHARMA PRI | YANSHI PRADEEP MONICA   | Program Name<br>Roll No | MASTER OF BUSINESS<br>M324 | ADMINISTRATION IN | TECHNOLOGY | Y MANAGEMENT (II      | FORMATION TEC | (HNOLOGY)                 |        |                    |                |                     |
|                                      |                                                       |                         |                         |                            |                   |            |                       |               |                           |        |                    |                |                     |
|                                      | Subject list                                          |                         |                         |                            |                   |            |                       |               |                           |        |                    |                |                     |
|                                      | View: [Standard View]                                 | Print Version Export    |                         |                            |                   |            |                       |               |                           |        | 78                 |                |                     |
|                                      | Subject Name                                          | Subject Abbr. Pass/Fail | Appraisal Type Text A   | Acad.Year Text             | Acad.Session Text | Exam Date  | Exam Start Time       | Exam End Time | Repetition Attempt Number | Select | Remarks            |                |                     |
|                                      | Engineering Mathematics-I                             | MBAB01001 Fail          | Term End Examination /  | Acad . Year 2015-2016      | Semester I        | 22.10.2016 | 10:00:00              | 11:00:00      | 002                       |        | Pad                |                |                     |
|                                      |                                                       |                         |                         |                            |                   |            |                       |               |                           |        |                    |                |                     |
|                                      |                                                       |                         |                         |                            |                   |            |                       |               |                           |        |                    |                |                     |
|                                      |                                                       |                         |                         |                            |                   |            |                       |               |                           |        |                    |                |                     |
|                                      |                                                       | 1                       |                         |                            |                   |            | 1                     |               |                           |        |                    |                |                     |
|                                      | Fees to be Paid                                       | 0.00                    | Pay and Cor             | nfirm                      |                   |            |                       |               |                           |        |                    |                |                     |
|                                      |                                                       |                         |                         |                            |                   |            |                       |               |                           |        |                    |                |                     |
|                                      |                                                       |                         |                         |                            |                   |            |                       |               |                           |        |                    |                |                     |
|                                      |                                                       |                         |                         |                            |                   |            |                       |               |                           |        |                    |                |                     |
|                                      |                                                       |                         |                         |                            |                   |            |                       |               |                           |        |                    |                |                     |
|                                      |                                                       |                         |                         |                            |                   |            |                       |               |                           |        |                    |                |                     |
|                                      |                                                       |                         |                         |                            |                   |            |                       |               |                           |        |                    |                |                     |
|                                      |                                                       |                         |                         |                            |                   |            |                       |               |                           |        |                    |                |                     |
| E 🙆 🚞 🔯 🛛                            |                                                       |                         |                         | ~                          | 1                 |            | /                     |               |                           |        | ~ ( <sup>8</sup> * | ENG<br>INTL    | 10:54<br>24-10-2016 |

On clicking the Paid remark, acknowledgement can be viewed. The same will be sent as email to the Student for his record which has to be carried during the respective re-examinations.

|                                                                    |                                                                                                    | - 🕫 💌                            |
|--------------------------------------------------------------------|----------------------------------------------------------------------------------------------------|----------------------------------|
| (←) ➡ http://svkmepdbci.svkm.ac.in:50100/inj/portal 𝒫 ▼ ♂          | 🕅 MSN India   Hotmail, Outlook, 🗵 Top Engineering College in Ind 💯 Re-Exam Registration - SAP 🗙                                                                                                    | <u>∩</u> ★ Ω                     |
| File Edit View Favorites Tools Help                                |                                                                                                    |                                  |
| Welcome ABHIRATI GHO SH                                            | Student Re exam online registrations                                                                                                    | Help   SAP Store   Log off       |
| Re-Exam Booking Result Display on Portal Student Details           |                                                                                                    |                                  |
| Re-Exam Registration                                               |                                                                                                    |                                  |
| Re-Exam Registration                                               |                                                                                                    | History _ Back Forward E         |
| Portal Favorites                                                   |                                                                                                    |                                  |
|                                                                    |                                                                                                    |                                  |
| Student data                                                       |                                                                                                    |                                  |
| Student Number 70411015015<br>Student Name GHOSH ABHIRATI GAUTAM N | EEL ORMATION TECHN                                                                                                    | DLOGY)                           |
|                                                                    |                                                                                                    |                                  |
| Subject list                                                       | Re-exam payment receipt                                                                                                    |                                  |
| View: [Standard View]                                              | ION Buden Neme CHCIDEABABERT CUTTAN NEELU Program Name WARTER OF BUDERSEADWARTER/TOR IN TECHNOLOGY                                                                                                    | <u>چ</u>                         |
| Subject Name Subject Abbr.                                         | P bland one Bland frem Anel Yer Teil Anel Sen Teil Reptilter Manuel Republic Advance on Anel Yer Teil Anel Sen Teil for the Anel Sen Teil for the Advance of the Advance of |                                  |
| Engineering wathematica-1 WDAD01001                                | MOAddmidt Expressing Mathematics: And Year 2015/2016 Senseer 1 Line Edd     Or      Paint     Term Edd     Tormation of Iss.     Tormation of Iss.     Tormation of Iss.                                                                                                    |                                  |
|                                                                    | Payment Date: Got 26, 2019                                                                                                    |                                  |
|                                                                    |                                                                                                    |                                  |
|                                                                    |                                                                                                    |                                  |
|                                                                    |                                                                                                    |                                  |
| Fees to be Paid 0.00                                               |                                                                                                    |                                  |
|                                                                    | page 1 of 1                                                                                                    |                                  |
|                                                                    |                                                                                                    |                                  |
|                                                                    |                                                                                                    |                                  |
|                                                                    |                                                                                                    |                                  |
|                                                                    |                                                                                                    |                                  |
|                                                                    |                                                                                                    |                                  |
|                                                                    | · · · · · · · · · · · · · · · · · · ·                                                                                                    |                                  |
|                                                                    | OK //                                                                                                    |                                  |
| 듬 🥝 🛅 🐚 👧 🔽 🔁 🛪 🛾 😒                                                |                                                                                                    | Desktop 📙 I " EN 🗃 🔺 🕶 😭 🐠 16:32 |

# FAQ's

| Q.1<br>Answer: | User locked message appearing on the student portal.<br>If Student tries to login multiple times with incorrect password then user<br>ID may get locked , in such situation, please send the student number<br>with screen shot to <u>sapbasis@svkm.ac.in</u> to unlock username.<br>Once the basis team will unlock the user name, the Student can use the<br>ID to login the Student Portal.                                                                                                    |
|----------------|----------------------------------------------------------------------------------------------------|
| Q.2<br>Answer: | How do I access the STUDENT PORTAL?<br>On the website <u>www.nmims.edu</u> there is a link of student login.<br>Alternatively Students can directly click on portal link and view result:<br><u>http://svkmepdbci.svkm.ac.in:50100/irj/portal.</u><br>Click on the link & enter the user name & password to login.                                                                                                    |
| Q.3<br>Answer: | I forgot my password?<br>click on GET SUPPORT option to get the password reset and new system<br>generated password will be received by Student in his registered email id.                                                                                                    |
| Q.4<br>Answer: | Whom to contact in case of any issue?<br>Student can approach the school examination staff in case of any issue.                                                                                                    |
| Q.5<br>Answer: | <ul> <li>No information is displayed when I click to apply for re-examination?</li> <li>In case the re-exams are not planned for the failed subjects then such subjects will be displayed but will not be editable (student will not be able to apply)</li> <li>If no failed modules are available then this page will be blank.</li> <li>If the re-exam booking period is not maintained (begin date and last date of applying for re-exam) then message will be displayed to students.</li> </ul> |